# Maxsine 迈信电气

# **Technical white paper**

Instruction for NC Connection between EP3E-EC Servo Driver and

## BECKHOFF CX9020 Controller

Key words: EtherCAT、EP3E-EC、BECKHOFF、NC axis

2021-07-21

Wuhan Maxsine Electric Co.,Ltd.

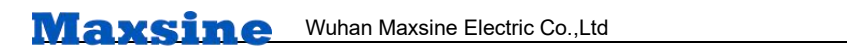

# **Revision record**

2021-07-21 Documents created

| 编制:龙威 |             | 审核: | 汤运涛 |     |
|-------|-------------|-----|-----|-----|
|       | 2021年07月21日 |     |     | 年月日 |

## 1. Scope of application

Connect the EP3E-EC servo driver to the CX9020, map the NC axis, and use the NC debugging interface to control motor inching, forward and backward rotation, etc; It is also possible to further map the PLC axis and use the MC function block to control motor movement.

## 2. Principle Overview

TwinCAT NC PTP divides the motion control of a motor into three layers: PLC axis, NC axis, and physical axis.

The axis variable defined in the PLC program is called the PLC axis. The AXIS defined in the NC configuration interface is called the NC axis, and the hardware for motion execution and position feedback scanned or added in the I/O configuration is called the physical axis. Their relationship is shown in the figure:

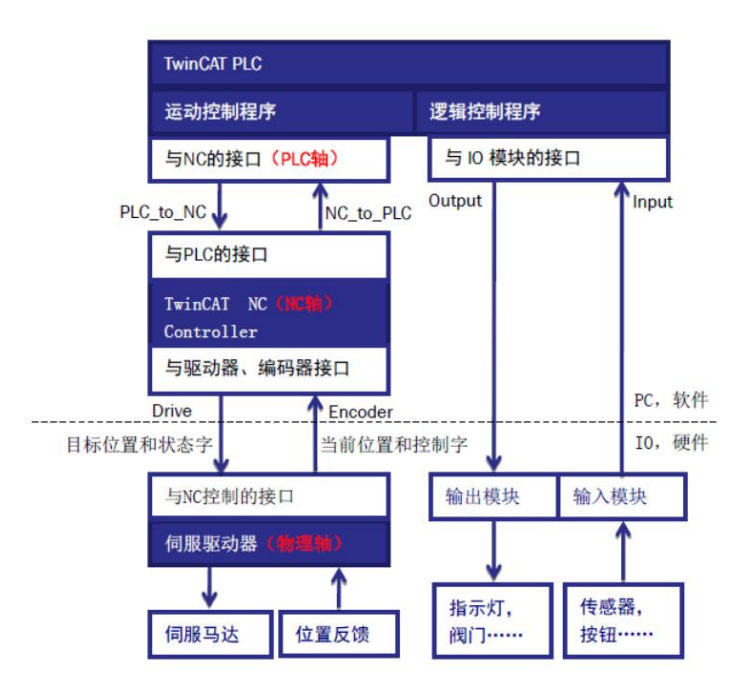

To use the motion control library to control the physical axis, PLC must go through two stages: PLC axis to NC axis; From the NC axis to the physical axis. Through PDO mapping, the physical axis can be connected to the NC axis. The trajectory planning of the physical axis is entirely completed internally by the NC axis. Users can control the NC axis through the NC debugging interface and the PLC axis. All movements of the NC axis can be mapped to the physical axis. The control of the PLC axis refers to the programming in the PLC program and the calling of the function block of the motion control library.

## 3. Debugging environment

- EP3E EC servo drive / servo motor
- CX9020 controller

- TwinCAT3 programming software

# 4. Technical implementation

### 4.1 Hardware connection

1. Refer to the "EP3E EtherCAT User Manual" to correctly connect the servo driver power supply, motor, etc;

2. Correctly connect the power supply of CX9020;

3. Connect the X5 port of the first servo driver to the network port of CX9020; If there are multiple servo drivers, connect the X6 port of the previous one to the X5 port of the next one; Connect the other network port of CX9020 to the debugging computer.

## 4.2 XML file installation

For the first time using TwinCAT to connect to EP3E-EC, it is necessary to import the XML file provided by the Maxsine manufacturer into the TwinCAT installation directory, so that the EtherCAT master can integrate the slave device into the EtherCAT network and complete the hardware configuration. The installation path is as follows:

TwinCAT2: C:\TwinCAT\Io\EtherCAT

TwinCAT3: C:\TwinCAT\3.1\Config\Io\EtherCAT

XML file will be sent by email

| -   -   -   E<br>- ☆ Pt + 西                     | therCAT |                                            |                        |                                                                                                    |                       | EtherCAT                                                                                               | -                 |                            |                                      |                                             |                            |
|-------------------------------------------------|---------|--------------------------------------------|------------------------|----------------------------------------------------------------------------------------------------|-----------------------|----------------------------------------------------------------------------------------------------|-------------------|----------------------------|--------------------------------------|---------------------------------------------|----------------------------|
| ★ 至前<br>★ 前<br>国定到快 規制<br>速访问                   |         | स्रजेश संशेश भएं जरूस<br>अभ्य 🚺 🦉 👘 🗙 म्हे | ■ 1 新建项目・<br>新建<br>文件夹 | ● 約 ● 約 ● 約 ● 約 ● 約 ● の ● の <th>全部选择<br/>会部取消<br/>一般内选择</th> <th>XH         主贝         共享         算                                                             <th< th=""> <th< th=""> <th< th="">          &lt;</th<></th<></th<></th> <th>₩<br/>明路径<br/>出快速方式</th> <th>स्वयंत्रेश सर्वश झांक स</th> <th>●●●●●●●●●●●●●●●●●●●●●●●●●●●●●●●●●●●●</th> <th>● 2000 日本1000000000000000000000000000000000</th> <th>全部选择<br/>35 全部取消<br/>20 反向选择</th> | 全部选择<br>会部取消<br>一般内选择 | XH         主贝         共享         算 <th< th=""> <th< th=""> <th< th="">          &lt;</th<></th<></th<> | ₩<br>明路径<br>出快速方式 | स्वयंत्रेश सर्वश झांक स    | ●●●●●●●●●●●●●●●●●●●●●●●●●●●●●●●●●●●● | ● 2000 日本1000000000000000000000000000000000 | 全部选择<br>35 全部取消<br>20 反向选择 |
|                                                 | 剪贴板     | 编织                                         | 新建                     | 打开                                                                                                    | 选择                    | 前贴板                                                                                                    |                   | 编织                         | <sup>新建</sup> Twi                    | nCAT37 <sup>#</sup> XML                     | 文件安装路径                     |
| $\leftarrow \ \rightarrow \ \bullet \ \uparrow$ | - 此电脑   | > OS (C:) > TwinCAT > Io > EtherCAT        | •TwinCAT2              | XML文件安                                                                                                    | 装路径                   | ← → ~ ↑ 🚺 > 此电路                                                                                        | > OS (C:)         | → TwinCAT → 3.1 → Con      | fig > Io > EtherCAT                  | nonro naib,                                 | ~11 × ~~ 11                |
| a second                                        |         | 名称                                         | 修改日期                   | 與型                                                                                                    | 大小                    |                                                                                                    | 名称                | ^                          | 修改日期                                 | 與型                                          | 大小                         |
| THESE WOILD                                     |         | Deckion of racking                         | 2010/10/20 22:30       | ANIL X13                                                                                                    | 1,032 KD              | A DESERVICE                                                                                            | Deck              | OII EPSXXXXXIIII           | 2010/9/11 13:45                      | AMIL X15                                    | 3,013 ND                   |
|                                                 | *       | Decknow EP2XXXXmi                          | 2010/11/15 22:50       | AMIL SCIE                                                                                                    | 2,000 ND              | 📃 重面 🛛 🖈                                                                                               | Beck              | off EP4xxxxml              | 2016/11/15 15:47                     | XML X/H                                     | 645 KB                     |
| 🔸 下戦                                            | *       | Beckhoff EPdays yml                        | 2016/11/15 22:50       | VMI THE                                                                                                    | 645 KB                | 🔸 下数 🕺                                                                                                 | D Beck            | off EPSXXXXmi              | 2010/8/29 9:10                       | ANIC SCHE                                   | 1,047 KB                   |
| 📄 文档                                            | *       | Beckhoff EPSyny yml                        | 2016/8/20 22:58        | VML THE                                                                                                    | 1.047 KB              | 🛗 文档 🛛 🖈                                                                                               | Decki             | off ED7.mmml               | 2018/7/0 15:40                       | VANLE X RE                                  | 10.126 KP                  |
| ₩ 開片                                            | 1       | Beckhoff EPSysy yml                        | 2015/2/4 22-58         | YML 文描                                                                                                    | 1.742 KB              | 1 日本 1 日田 📷                                                                                            | D Beck            | off ED9                    | 2010/1/10 0:53                       | VML XHE                                     | 015 KP                     |
| EtherCAT                                        | 增测资料    | Beckhoff EP7vvv vml                        | 2015/11/2 22:58        | YML THE                                                                                                    | 8 940 KB              | EtherCAT 培训资料                                                                                          | D Realth          | off EDOnominant            | 2010/4/1 10:00                       | VML WE                                      | DET KB                     |
| EtherCAT                                        | 描述文件变量  | Beckhoff EPSyvy yml                        | 2015/4/1 22-58         | YMI WAS                                                                                                    | 815 KB                | EtherCAT描述文体密码                                                                                         | D Reck            | off EDD1 and ampl          | 2010/5/24 10:05                      | VML TRE                                     | 492 VP                     |
| TwinCAT                                         |         | Beckhoff ED9vvv vml                        | 2016/11/17 22:58       | XMI VAS                                                                                                    | 790 KB                | TwinCAT                                                                                                | D Reck            | off ED02mor and            | 2010/4/26 14:14                      | VML VIE                                     | 1.016 KP                   |
|                                                 |         | Beckhoff EPP1vvv vml                       | 2016/10/28 22:58       | YMI VH                                                                                                    | 227 KB                |                                                                                                    | Recht             | off EDD2xxx xml            | 2010/9/20 14:14                      | VML 228                                     | 2 250 VP                   |
| (c) (c) (c) (c)                                 |         | Beckhoff EPP2xxx xml                       | 2016/10/28 22:58       | XMI VH                                                                                                    | 774 KB                | 100円手団                                                                                                 | Back              | off EPR/www.               | 2016/12/22 10:57                     | VML THE                                     | 500 KB                     |
| <ul> <li>OneDrive</li> </ul>                    |         | Beckhoff EPP3xxxxml                        | 2016/10/28 22:58       | XML 文档                                                                                                    | 1.232 KB              | OneDrive                                                                                               | Beck              | off EPP5xxxxml             | 2018/10/16 14:34                     | XML 文档                                      | 779 KB                     |
| (H-19) 22                                       |         | Beckhoff EPP4xxxxml                        | 2016/10/28 22:58       | XML 文档                                                                                                    | 346 KB                |                                                                                                    | Beckt             | off EPPfaxx.aml            | 2017/4/5 14:46                       | XMI VR                                      | 1.272 KB                   |
| LIDESN                                          |         | Beckhoff EPP5xxx.xml                       | 2016/10/28 22:58       | XML 文档                                                                                                    | 369 KB                |                                                                                                    | Beck              | off EPP7xxx.xml            | 2016/12/22 10:57                     | XML 文档                                      | 1.466 KB                   |
| BD XIM                                          |         | Beckhoff EPP6xxxxml                        | 2016/10/28 22:58       | XML 文档                                                                                                    | 496 KB                | J SD X522                                                                                              | Beck              | off EPP9xxxxml             | 2018/9/27 13:37                      | XML 文相                                      | 74 KB                      |
| 1665Q                                           |         | Beckhoff EQ1xxx.xml                        | 2015/11/12 22:58       | XML 文档                                                                                                    | 22 KB                 | R2.00                                                                                                  | Beck              | off EPx9xx.xml             | 2018/8/10 6:41                       | XML 文档                                      | 322 KB                     |
| ■ 開片                                            |         | Beckhoff EQ2xxx.xml                        | 2016/11/23 22:58       | XML 文档                                                                                                    | 73 KB                 | 支援 第                                                                                                   | Beck              | off EO1xxx.xml             | 2015/11/12 14:24                     | XML 文档                                      | 22 KB                      |
| 📄 文档                                            |         | Beckhoff EQ3xxx.xml                        | 2016/11/22 22:58       | XML 文档                                                                                                    | 1,386 KB              | 文档                                                                                                    | Beck              | off EQ2xxx.xml             | 2016/11/23 10:42                     | XML 文档                                      | 73 KB                      |
| 🕹 下载                                            |         | Beckhoff ER1xxxXML                         | 2016/11/21 22:58       | XML 文档                                                                                                    | 165 KB                | 👃 下鯰                                                                                                   | Beck              | off EQ3xxx.xml             | 2016/11/22 11:22                     | XML 文档                                      | 1.386 KB                   |
| b 音乐                                            |         | Beckhoff ER2xxx.XML                        | 2016/11/21 22:58       | XML 文档                                                                                                    | 259 KB                | N 音乐                                                                                                   | Beck              | off ER1xxx.XML             | 2016/11/21 15:46                     | XML 2784                                    | 165 KB                     |
|                                                 |         | Beckhoff ER3xxx.XML                        | 2016/11/22 22:58       | XML 文档                                                                                                    | 879 KB                | -                                                                                                    | Beck              | off ER2xxx.XML             | 2016/11/21 14:32                     | XML 文称                                      | 259 KB                     |
|                                                 |         | Beckhoff ER4xix.xml                        | 2016/11/22 22:58       | XML 文档                                                                                                    | 318 KB                |                                                                                                    | Beck              | off ER3xxx,XML             | 2017/6/9 13:35                       | XML 文档                                      | 1.177 KB                   |
| OS (C:)                                         |         | Beckhoff ER5xxx.xml                        | 2016/3/14 22:58        | XML 文档                                                                                                    | 273 KB                | - OS (C:)                                                                                              | Beck              | off ER4xxx.xml             | 2016/11/22 12:58                     | XML 文档                                      | 318 KB                     |
| - SHIDE (D                                      | 5)      | Beckhoff ER6xxx.xml                        | 2016/3/14 22:58        | XML 文档                                                                                                    | 494 KB                | 新加港(D:)                                                                                                | Beck              | off ER5xxx.xml             | 2016/3/14 11:52                      | XML 文档                                      | 273 KB                     |
|                                                 | :)      | Beckhoff ER7xxxxml                         | 2016/11/22 22:58       | XML 文档                                                                                                    | 1,503 KB              | → 新加懋 (E:)                                                                                             | Beck              | off ER6xxx.xml             | 2016/3/14 11:52                      | XML 文档                                      | 494 KB                     |
| → 网络                                            |         | Beckhoff ER8xxx.xml                        | 2016/3/14 22:58        | XML 文档                                                                                                    | 207 KB                | 🔿 网络                                                                                                   | Beck              | off ER7xxx.xml             | 2016/11/22 12:14                     | XML 文档                                      | 1,503 KB                   |
|                                                 |         | Beckhoff EtherCAT EvaBoard.xml             | 2015/2/4 22:58         | XML 文档                                                                                                    | 72 KB                 |                                                                                                    | Beck              | off ERBxxx.xml             | 2016/3/14 11:52                      | XML 文档                                      | 207 KB                     |
|                                                 |         | Beckhoff EtherCAT Terminals.xml            | 2015/2/4 22:58         | XML 文档                                                                                                    | 53 KB                 |                                                                                                    | Beck              | off EtherCAT EvaBoard.xml  | 2015/2/4 12:57                       | XML 文相                                      | 72 KB                      |
|                                                 |         | Beckhoff FB1XXX.xml                        | 2015/2/4 22:58         | XML 文档                                                                                                    | 29 KB                 |                                                                                                    | Beckh             | off EtherCAT Terminals.xml | 2015/2/4 12:57                       | XML 文档                                      | 53 KB                      |
|                                                 |         | Beckhoff FCxxxxxml                         | 2015/2/4 22:58         | XML 文档                                                                                                    | 21 KB                 |                                                                                                    | Beck              | off FB1XXX.xml             | 2017/5/24 12:26                      | XML 文档                                      | 49 KB                      |
|                                                 |         | Beckhoff ILxxxx-B110.xml                   | 2015/2/4 22:58         | XML 文档                                                                                                    | 8 KB                  |                                                                                                    | Beck              | off FCxxxxxxml             | 2015/2/4 12:57                       | XML 文档                                      | 21 KB                      |
|                                                 |         | FR8200 ForKW-V1.0.4.xml                    | 2020/12/15 10:12       | XML 文档                                                                                                    | 164 KB                |                                                                                                    | Beck              | off FM3xxxxml              | 2018/6/29 15:05                      | XML 文档                                      | 367 KB                     |
|                                                 |         | S620N-Ecat_v2.5.8.xml                      | 2020/12/21 14:12       | XML 文档                                                                                                    | 440 KB                |                                                                                                    | Beck              | off ILxxxx-B110.xml        | 2015/2/4 12:57                       | XML 文档                                      | 8 KB                       |
|                                                 |         | Maxsine_EP3E_EC_V01_11.xml                 | 2021/2/26 11:22        | XML 文档                                                                                                    | 832 KB                |                                                                                                    | FR820             | 0 ForKW-V1.0.4.xml         | 2020/12/15 10:12                     | XML 文档                                      | 164 KB                     |
|                                                 |         | Maxsine_EPR6-S_XML.xml                     | 2020/1/6 13:10         | XML 文档                                                                                                    | 832 KB                |                                                                                                    | IS620             | N-Ecat_v2.5.8.xml          | 2020/12/21 14:12                     | XML 文档                                      | 440 KB                     |
|                                                 |         | Panasonic_MINAS-A5B_V0_22.xml              | 2019/1/27 8:41         | XML 文档                                                                                                    | 1,689 KB              |                                                                                                    | Maxs              | ne_EP3E_EC_V01_07.xml      | 2019/1/10 14:29                      | XML 文档                                      | 134 KB                     |
|                                                 |         | SV660_1Axis_V0.10.xml                      | 2020/9/4 8:40          | XML 文档                                                                                                    | 320 KB                |                                                                                                    | Maxs              | ne_EP3E_EC_V01_11.xml      | 2021/2/26 11:22                      | XML 文档                                      | 832 KB                     |
|                                                 |         | XMC ESC PULSE(1).aml                       | 2020/10/14 8:46        | XML 文档                                                                                                    | 172 KB                |                                                                                                    | Mars              | ne EPR6-S XML xml          | 2020/1/6 13:10                       | XMI 文档                                      | 832 KB                     |

# 4.3 Engineering Establishment

Open TwinCAT3 software and click on FILE → New → Project

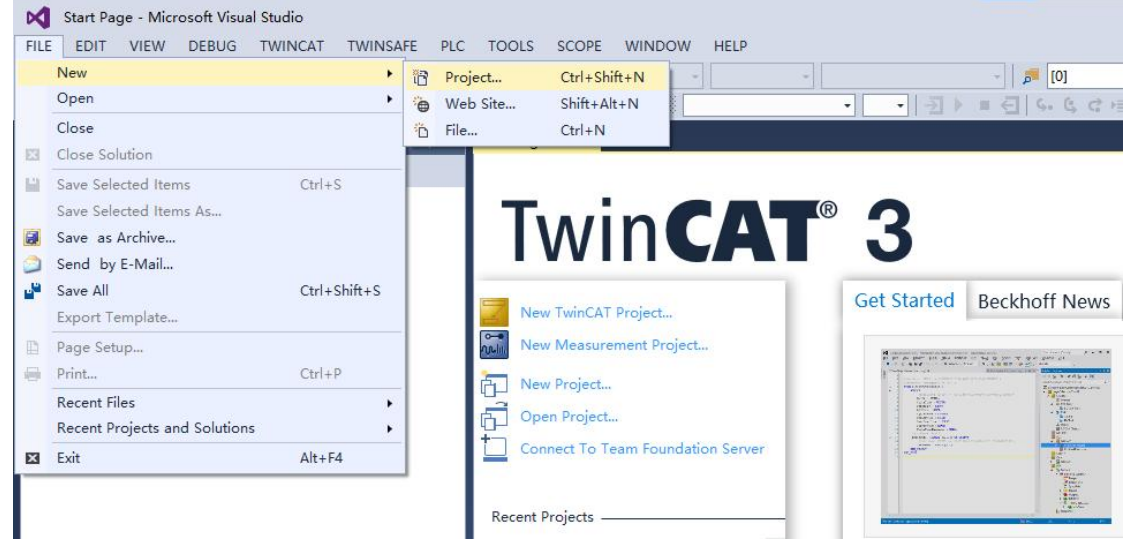

Select TwinCAT Project in the project creation interface, fill in the project name, select the project save address, and click OK

| New Project                                                                                                    |                           |                    |                                                    |                  | ?                                                                     | ×       |
|----------------------------------------------------------------------------------------------------|---------------------------|--------------------|----------------------------------------------------|------------------|-----------------------------------------------------------------------|---------|
| ▶ Recent                                                                                                    |                           | .NET Framework 4.5 | ✓ Sort by: Default                                 | • # 🗉            | Search Installed Templates (Ctrl                                      | +E) 🔎 - |
| <ul> <li>Installed</li> <li>Templates         <ul> <li>Other Project</li> <li>TwinCAT Mea</li> <li>TwinCAT PLC</li> <li>TwinCAT Proje</li> <li>Samples</li> </ul> </li> <li>Online</li> </ul> | Types<br>surement<br>ects | TwinCAT XAE        | Project (XML format)<br>k here to go online and fi | TwinCAT Projects | Type: TwinCAT Projects<br>TwinCAT XAE System Manager<br>Configuration | E.      |
| Name:                                                                                                    | TwinCAT Projec            | t2                 |                                                    |                  |                                                                       |         |
| Location:                                                                                                    | E:\作品\Visual S            | tudio\TwinCAT3\    |                                                    | -                | Browse                                                                |         |
| Solution name:                                                                                                    | TwinCAT Projec            | t2                 |                                                    |                  | Create directory for solution                                         |         |
|                                                                                                    |                           |                    |                                                    |                  | ОКС                                                                   | ancel   |

## 4.4 Connecting the controller

After the project is established, the first step is to connect the controller. Double click on SYSTEM in the left project bar to open the interface and click on "Choose Target System".

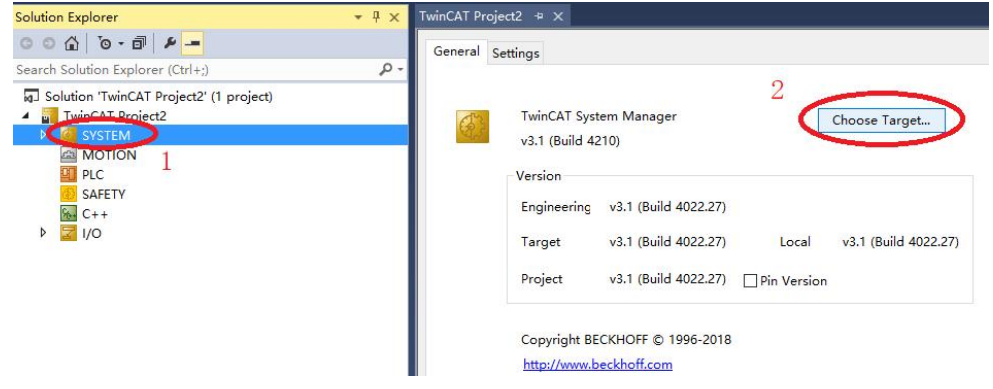

In the pop-up "Choose Target System" window, click "search Ethernet", select IP Address in the new window, click "Broadcast Search", click OK, and add a controller by scanning the IP.

| Choose Target System                                                                                                    | X Add Route Dialog                                                                                                | 5                                                                                  | ×                                                   |
|----------------------------------------------------------------------------------------------------|----------------------------------------------------------------------------------------------------|------------------------------------------------------------------------------------|-----------------------------------------------------|
| □ 2 <locab (169.254.231.247.1.1)<="" td=""><td>Enter Host Name / IP:</td><td>Refresh Status</td><td>Broadcast Search</td></locab> | Enter Host Name / IP:                                                                                             | Refresh Status                                                                     | Broadcast Search                                    |
| Ca                                                                                                    | ncel H Select Adapter(s)                                                                                          |                                                                                    | ×                                                   |
| 3                                                                                                    | Realtek PCIe FE Family Control                                                                                    | r 192.168.0.233 255.255.255.0                                                      |                                                     |
| Search (E                                                                                                    | themet) VMware Virtual Ethernet Adapte VMware Virtual Ethernet Adapte                                             | r for VMnet1 192.168.39.1 255.255.255.0<br>r for VMnet8 192.168.90.1 255.255.255.0 |                                                     |
| Search (F                                                                                                    | ieldbus)                                                                                                    | Wreless Adapter 172.16.9.46 255.255.255.0                                          |                                                     |
|                                                                                                    | <                                                                                                    | 6                                                                                  | >                                                   |
|                                                                                                    | Pro                                                                                                    | ОК                                                                                 | Cancel                                              |
|                                                                                                    | 109                                                                                                    |                                                                                    | CUDE                                                |
|                                                                                                    | AmsNetId                                                                                                    | Target Route                                                                       | BHRE<br>Remote Route                                |
| Set                                                                                                    | as Default AmsNetId<br>Transport Type: TCP_IP                                                                     | Target Route     OProject     Static                                               | BHRE<br>Remote Route<br>O None<br>Static            |
| Set                                                                                                    | as Default AmsNetid:<br>Transport Type: TCP_IP<br>Address Info:<br>O Host Name @ IP Address                       | Target Route     O Project     Static     Temporary                                | BHRE                                                |
| Set                                                                                                    | as Default AnniNelid Transport Type: TCP_IP<br>Address Info:<br>Host Name IP Address<br>Connection Timeout (s): 5 | 4                                                                                  | BHRE<br>Remote Route<br>None<br>Static<br>Temporary |

Select the target controller, click Add Route, enter the username and password, click OK to connect to the controller. If successful, the Connected column displays an X mark. Click Close to return to the previous window. You can see that the Routing table item just added appears in the list. Select the controller to be configured and click OK.

| 🖪 Add Route Dialo                                                                    | g             |                                                               |                                                 |                                 |                                          | ×                                              | Choose Target Sy   | stem                  | 6          |                   |
|--------------------------------------------------------------------------------------|---------------|---------------------------------------------------------------|-------------------------------------------------|---------------------------------|------------------------------------------|------------------------------------------------|--------------------|-----------------------|------------|-------------------|
| Enter Host Name / IF                                                                 | <u>ب</u>      |                                                               | F                                               | lefresh Status                  | Broa                                     | adcast Search                                  |                    | (169.254.231.247.1.1) | -          | ОК                |
| Host Name<br>DX-235BAD<br>DESKTOP-40ISHRE                                            | Connected × 1 | Address<br>192.168.0.10<br>192.168.0.233                      | AMS NetId<br>192.168.0.10.1.1<br>169.254.231.24 | TwinCAT<br>3.1.4018<br>3.1.4022 | OS Version<br>Win CE (7.0)<br>Windows (1 | Comment                                        | é⊷ <u>a</u> CX-410 | 074A (192.168.0.10.1. | <b>1</b> 5 | Cancel            |
| ٢                                                                                    |               | Enter a user nar<br>remote system.<br>User name:<br>Password: | me and password that                            | is valid for the                |                                          | >                                              | 8                  |                       |            | Search (Ethernet) |
| Route Name (Target):<br>AmsNetict<br>Fransport Type:<br>Address Info:<br>O Host Name | ) IP Address  | Pencrypt Pass<br>3<br>OK                                      | Cancel                                          | )                               | DESKTI<br>Remoti<br>No<br>© Sta          | DP-40ISHRE<br>e Route<br>ne<br>atic<br>mporary |                    |                       |            | Set as Defai      |
| Connection Timeout (s)<br>flax Fragment Size (kB)                                    | 5<br>/te): 0  | ÷                                                             | $\boldsymbol{<}$                                | Add Route                       | $>^2$                                    | 4<br>Close                                     | Connection Timeout | (s): 5                | ÷          | ]                 |

Note: The CE system only supports the IP Address method, and this method is faster when the connection is interrupted and then restored. So it is recommended to use IP Address.

Factory settings: Windows Xp/WIN7, username: Administrator, password: 1; Factory settings: Windows CE, username and password are blank.

Select yes in the pop-up window to switch the operating system:

| ? | Active solution platform 'TwinCAT RT (x64)' differs fr<br>platform 'TwinCAT CE7 (ARMV7)'! | om new <mark>t</mark> arget |
|---|-------------------------------------------------------------------------------------------|-----------------------------|
|   | Change solution platform?                                                                 |                             |
|   |                                                                                           |                             |

As shown in the figure, the currently connected controller and operating system are switched from local mode to the target system:

| M TwinCAT Project3 - Microsoft Visual Studio            |                               |                                       |
|---------------------------------------------------------|-------------------------------|---------------------------------------|
| FILE EDIT VIEW PROJECT BUILD DEBUG TWINCAT TWINSAFE PLC | TOOLS SCOPE WINDOW HELP       |                                       |
| 〇 - 〇 間 - 白 - 🖕 🗎 🖉 👗 日 台 🤊 - ୯ - 🕨 Attach              | - Release (TwinCAT RT (x64) - | - 🔊 [0] - 🖓 🖉 🛱 🖾 - 🛫                 |
| Build 4022.27 (Loaded 🖣 🚽 🔛 🔟 🙋 🛠 🔨 🎯 🙋 🐾 <<br>Local>   |                               | 린 ~ 6 6 6 년 0 4 8 8 0 0 . 6 6 6 6 6 7 |
|                                                         |                               |                                       |
|                                                         |                               |                                       |
| TwinCAT Project3 - Microsoft Visual Studio              |                               |                                       |
| FILE EDIT VIEW PROJECT BUILD DEBUG TWINCAT TWINSAFE PLC | TOOLS SCOPE WINDOW HELP       |                                       |
| ◎ - ◎ 階 - □ - 🏜 🔐 🐰 🗗 台 🏷 - ୯ - 🕨 Attach                | - Release TwinCAT CE7 (ARMV7) | ) 🕫 [0] 🔹 🗸 🗸 🚽 🕞                     |
| Build 4022.27 (Loaded 🗸 🖕 🔐 🔟 🗾 🥔 🔨 🛞 🔞 🐩 🔍 CX-41D74A   | · • • • • • • • •             | ④ 4 4 4 4 0 4 4 4 0 0 5 6 6 6 4       |

### 4.5 Add Physical Axis

After successfully connecting to the controller, click on the following icon to enter Config Mode. Only in Config Mode can the slave station be scanned and configured.

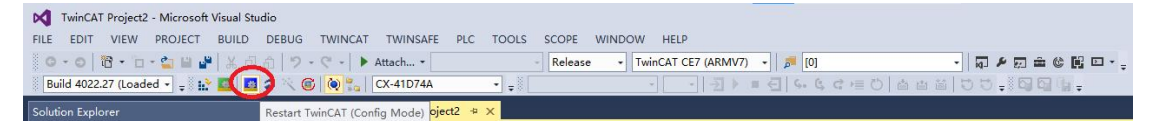

In Config Mode, click on IO in the left engineering column, right-click on Devices, click Scan, and a prompt interface will pop up. Simply click OK, select EtherCAT in the pop-up window, and click OK.

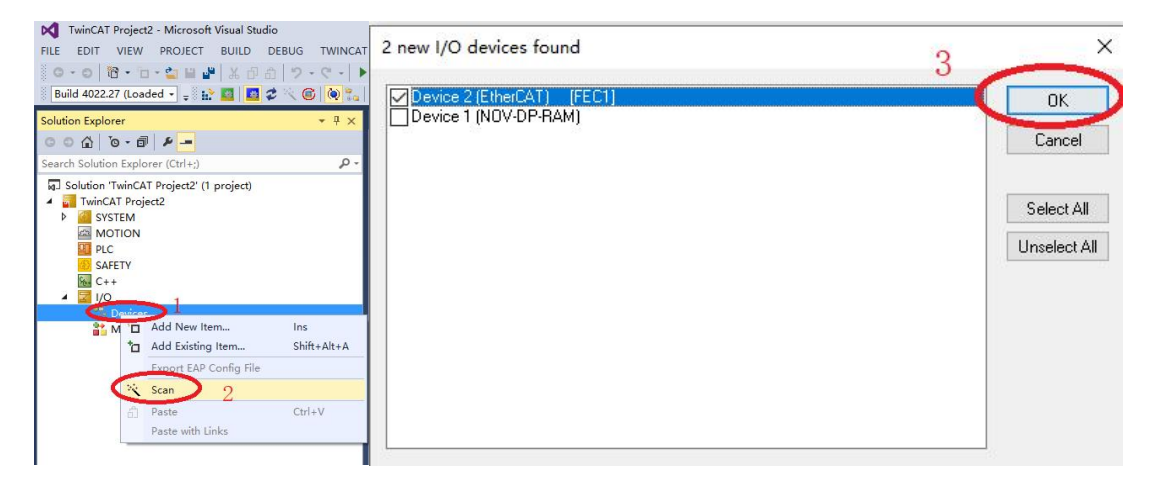

Select YES for Scan for boxes; EtherCAT drive (s) added Select NC – Configuration, click OK to automatically add and link the NC axis, or click Cancel to manually add the NC axis later. Activate Free Run and select NO.

| EtherCAT drive(s) add  | ded                                     | ×      |  |
|------------------------|-----------------------------------------|--------|--|
| Append linked axis to: | NC - Configuration                      | ОК     |  |
|                        | <ul> <li>CNC · Configuration</li> </ul> | Cancel |  |

### 4.6 Adding NC Axis

In Config Mode, right-click MOTION in the left engineering column, click Add New Item, select NC/PTP in the pop-up window, and click OK

| Solution Explorer                    | <b>-</b> ₽ ×                                           | TwinCAT Project2   | Insert M | otion Configuration 3    |     | ×      |
|--------------------------------------|--------------------------------------------------------|--------------------|----------|--------------------------|-----|--------|
| Search Solution Explorer (Ctrl+      | ) project)                                             | version (rung)     | Туре:    | RC/PTP NCI Configuration | - ( | Ok     |
| MOTION                               | Add New Item                                           | Ins<br>Shift+Alt+A |          |                          | 4   | Cancel |
| ▲ 🔽 I/O<br>▲ 🕆 Devices<br>▲ 🗮 Device | Paste<br>Paste with Links<br>Hide MOTION Configuration | Ctn+v              | Name:    | NC-Task 1                |     |        |

Open NC Task 1 SAF, right-click Axes, click Add New Item, and the Insert NC Axis interface will pop up. Click OK to add the NC axis.

| <ul> <li>Solution 'TwinCA'</li> <li>TwinCAT Proje</li> </ul> | Proje      | ct2' (1 project)                    |             | Insert NC  | Axis               | 3   | ×      |
|--------------------------------------------------------------|------------|-------------------------------------|-------------|------------|--------------------|-----|--------|
| <ul> <li>SYSTEM</li> <li>MOTION</li> <li>MC-Tas</li> </ul>   | c 1 SA     | F                                   |             | Name:      | Axis 1 Multiple: 1 | -+( | ОК     |
| i∰ NC-1<br>100<br>■ Tabl                                     | ask 1<br>e | SVB                                 |             | Parameter: | (default)          | ~   | Cancel |
| Cbje                                                         |            | 2<br>Add New Item.                  | Ins         | Comment:   |                    |     |        |
| SAFETY                                                       | *0         | Add Existing Item<br>Add New Folder | Shift+Alt+A |            |                    |     |        |
| ▲ 🔀 I/O<br>▲ 📲 Devices                                       | â          | Paste<br>Paste with Links           | Ctrl+V      |            |                    |     |        |

The newly added NC axis requires some basic configuration to be used. First, click Axis 1 (the newly added NC axis), then click Settings, click Link To I/O, select the physical axis to be connected, and click OK. This completes the connection between the NC axis and the physical axis.

| Solution Explorer                                                                                                    | - ₽ × Twir | nCAT Project2 🌸 🗙                                          |                               |                     |              |
|----------------------------------------------------------------------------------------------------|------------|------------------------------------------------------------|-------------------------------|---------------------|--------------|
| © © ⋒   ™<br>Search Solution Explorer (Ctrl+;)                                                                                                    | p-         | ienera Settings arameter                                   | Dynamics Online Functions Con | upling Compensation |              |
| Solution 'TwinCAT Project2' (1 project)  TwinCAT Project2  SVSTEM  SVSTEM  MOTION  MINCTION  MINCTIGN  MINCTIGN  MINTGIGN  MINTGIGN  MI |            | Link To I/O<br>Link To PLC<br>Select I/O Box/Terminal ('Av | <b>3</b><br>is 1)             |                     | ×            |
| i NC-Task 1 SVB<br>♣ Image                                                                                                    |            | Type<br>(ner.o)                                            | Name<br>(none)                | Comment             |              |
| ables<br>☐ Objects<br>☐ Axis 1<br>→ Axis 1                                                                                                    |            | CANopen DS402, EtherCAT CoE                                | Drive 1 (EP3E-EC              | ) EP3E-EC           |              |
| <ul> <li>▷ ➡ Drive</li> <li>T Ctrl</li> <li>▷ □ Inputs</li> <li>▷ □ Outputs</li> </ul>                                                                                                    |            |                                                            |                               | 5                   |              |
| PLC                                                                                                    |            | C                                                          |                               | C                   | >            |
| <ul> <li>C+ +</li> <li>Z I/O</li> <li>▲ <sup>4</sup><sup>6</sup> Devices</li> </ul>                                                                                                    |            |                                                            |                               | Unused     All      | OK<br>Cancel |

Next, set the pulse equivalent Scaling Factor of the NC axis, which is the most important encoder parameter. It represents the actual movement of the mechanism in millimeters per increment of "1" in the "Current Position" in Process Data, in units of "mm/Inch".

The pulse equivalent of the Encoder in TwinCAT 3 is determined by the numerator and denominator. For example, if the number of pulses per revolution is known to be 131072, open the submenu of Axis 1, click Enc to open the encoder parameter interface, click Parameter, and set the Scaling Factor Numerator to 60 and the Scaling Factor Denominator to 131072. At this time, the NC axis moves 60mm and the physical axis rotates one revolution.

Tip: For no-load debugging, it is customary to set one turn to 60mm, so that a speed of 1mm/s is equivalent to 1r/min. Because the rated speed unit of the motor is rpm, it is more intuitive to use rpm as the speed unit during debugging.

| Image: Source (Circle)     Office Value     Online Value     Type       Image: Source (Circle)     Image: Source (Circle)                                                                                                    |        |
|----------------------------------------------------------------------------------------------------|--------|
| Startific Registration     Contract Registration     Contract Registration <t< td=""><td></td></t<>                                                                                                    |        |
| Image     Parameter     Othine Value     Online Value     Online Value     Type       Image     Excoder Evaluation:     Image     Image     Image     Image     Image     Image       Image     Image     Image     Image     Image     Image     Image     Image       Image     Image     Image     Image     Image     Image     Image     Image       Image     Image     Image     Image     Image     Image     Image     Image       Image     Image     Image     Image     Image     Image     Image     Image       Image     Image     Image     Image     Image     Image     Image     Image       Image     Image     Image     Image     Image     Image     Image       Image     Image     Image     Image     Image     Image       Image     Image     Image     Image     Image     Image       Image     Image     Image     Image     Image     Image       Image     Image     Image     Image     Image     Image       Image     Image     Image     Image     Image     Image       Image     Image     Image     Image <td></td>                                                                                                    |        |
| Encoder Evaluation:     Invert Encoder Evaluation:     Invert Encoder Evaluation:     In   |        |
| Invert Encoder Counting Direction     FASE     B       M NCT ask 1 SAF     Scaling Factor Numerator     50.0     S       Image     Scaling Factor Numerator     50.0     F       Image     Position Bias     0.0     F       Image     Modulo Factor (sg. 360.0')     \$60.0     F       Image     Modulo Factor (sg. 360.0')     \$60.0     F                                                                                                    |        |
| Image         Scaling Factor Numerator         60.0         3         F           B NC.Task 1 SVB         Scaling Factor Numerator         60.0         F         F           B NC.Task 1 SVB         Scaling Factor Denominator (default 1.0)         111072.0         F         F           Tables         Position Bias         0.0         F         F         Modulo factor (eg. 380.0°)         360.0         F           Modulo factor (eg. 380.0°)         360.0         F         F         Tolerance Window for Modulo Start         0.0         F                                                                                                    |        |
| B NC-Task t SVB         Scaling Factor Denominator (default: 1.0)         131072.0         F           Tables         0.0         F           Modulo Staturi (eg 30.01)         360.0         F           Tables         Modulo Staturi (eg 30.01)         360.0         F           Tolerance Window for Modulo Staturi         0.0         F                                                                                                    | mm/INC |
| Image         Position Blas         0.0         F           Tables         Modulo Factor (eg. 30.07)         360.0         F           Tables         Tolerance Window For Medulo Start         0.0         F                                                                                                    |        |
| Modulo Factor (sg. 360.0*)         360.0         F           A bases         Tolerance Window for Modulo Start         0.0         F                                                                                                    | mm     |
| A De Aves Tolerance Window for Modulo Start 0.0 F                                                                                                    | mm     |
|                                                                                                    | mm     |
| Encoder Mask (maximum encoder value) 0xFFFFFF D                                                                                                    |        |
| D AL Drive     Encoder Sub Mask (absolute range maximum value) 0x000FFFF     D                                                                                                    |        |
| In Ctrl Reference System 'INCREMENTAL'  E                                                                                                    |        |
| Diagnostic di la construcción di la construcción |        |
| P Cutputs     Soft Position Limit Minimum Monitoring     FALSE     B                                                                                                    |        |
| SAFETY Minimum Position 0.0 F                                                                                                    | mm     |
| C++ Soft Position Limit Maximum Monitoring FALSE B                                                                                                    |        |
| 4 0 //O // Maximum Position 0.0 F                                                                                                    | mm     |
| ▲ ■ Device 2 (EtherCAT) + Filter:                                                                                                    |        |
| image + Homing:                                                                                                    |        |
| h Other Setting:                                                                                                    |        |
| v ∉ synchris                                                                                                    |        |
| V Cutputs                                                                                                    |        |
| Download Upload Expand All Collapse All Select All                                                                                                    |        |
| M Drive 1 (FP3F-EC)                                                                                                    |        |

Next, turn off the position out of tolerance detection of the controller, click Ctrl to open the control parameter interface, set the Position Lag Monitoring to FALSE, and the position out of tolerance detection is completed by the driver. The driver P080 sets the position out of tolerance detection range, which defaults to 4r, that is, an alarm will be given if the difference between the actual position and the commanded position exceeds 4r.

| Solution Explorer + 4 ×                                                                                                    | TwinCAT Project2 - ×                                  |               |              |      |         |
|----------------------------------------------------------------------------------------------------|-------------------------------------------------------|---------------|--------------|------|---------|
| C O G   O - B   P -                                                                                                    | General NC-Controller Parameter Online                |               |              |      |         |
| Solution 'TwinCAT Project2' (1 project)                                                                                                    | Parameter                                             | Offline Value | Online Value | Туре | Unit    |
| <ul> <li>TwinCAT Project2</li> </ul>                                                                                                    | - Monitoring:                                         | 2             |              |      |         |
| VIEW MOTION                                                                                                    | Position Lag Monitoring                               | FALSE         | ~            | В    |         |
| A NC-Task 1 SAF                                                                                                    | Maximum Position Lag Value                            | FALSE         |              | F    | mm      |
| NC-Task 1 SVB                                                                                                    | Maximum Position Lag Filter Time                      | TRUE          |              | F    | s       |
| Tabler                                                                                                    | - Position Control Loop:                              |               |              |      |         |
| Tobjects                                                                                                    | Position control: Proportional Factor Kv              | 1.0           |              | F    | mm/s/mm |
| A an Axes                                                                                                    | Feedforward Velocity: Pre-Control Weighting [0.0 1.0] | 1.0           |              | F    |         |
| A Bill Axis 1                                                                                                    | + Other Settings:                                     |               |              |      |         |
| P Inputs     P Inputs     P Inputs     Point     Point     Po        | Download Upload Expand All Collapse A                 | ul Select All |              |      |         |
| <ul> <li>M Drive 1 (EP3E-EC)</li> <li>Image: Second Second Secon</li></ul> |                                                       |               |              |      |         |

完成配置后, After completing the configuration, click Activate Configuration Mattivation parameter configuration takes effect。 Click "OK" to enter the running mode, and the icon in the lower right corner will turn green 回题。

In the bottom right corner of the form<sup>[II]</sup> icons for status, <sup>III</sup> icons for configuration mode, <sup>IIII</sup>icons for operating mode. <sup>III</sup>icons for stop mode.

| TwinCAT Project2 - Microsof | t Visual Studio        | -              | Microsoft Visual Studio            | ×   |
|-----------------------------|------------------------|----------------|------------------------------------|-----|
| FILE EDIT VIEW PROJECT      | BUILD DEBUG TW         | INCAT TWINSAFE |                                    |     |
| 0-0 10-0-                   | ※ む む ラ・マ              | - 🕨 Attach     | Restart TwinCAT System in Run Mode |     |
| Build 4022.27 (Loaded -     | 20 🖉 🖉 🔁 🔁             | CX-41D74A      | 9                                  |     |
| Solution Explorer           | Activate Configuration | X TwinCAT Proj |                                    | -72 |
| © ⊃ ☆ 'o - ₫ / ≁ <u>-</u>   |                        | General S      | 确定取消                               |     |

### 4.7 NC Debugging interface

At this stage, you can use the NC debugging interface to control the motor movement. Click Axis1  $\rightarrow$  Online  $\rightarrow$  Set  $\rightarrow$  ALL to complete the upper enable, and then use F1~F4 to control the motor jog.

| Solution Explorer 🔹 🕂 🗙                                                                                                    | TwinCAT Project2 + ×                                                                                                    |
|----------------------------------------------------------------------------------------------------|----------------------------------------------------------------------------------------------------|
| - 4 16 - 0 1 10 - 0 0                                                                                                    | General Settings Parameter Dynamic Online unctions Coupling Compensation                                                                                                    |
| Search Solution Explorer (Crl+:)         P -           Solution TwinCAT Project2' (1 project)         -           TwinCAT Project2         -           Monical Project2         -           MONTON         -           MONTON         -                                                                                                    | 1093.2587         Setpoint Position: mm]           Lag Distance (min/max): mm]         Actual Velocity: [mm/s]         Setpoint Velocity: [mm/s]           0.0000 (0.000, 0.000)         0.0000         0.0000         0.0000           Overrider         1091.2587         Setpoint Velocity: [mm/s]                                                                                                    |
| NC-Task 1 SVB     Tables     Tables     Objects     Axeu     Axeu                                                                                                    | Overrule:     [15]     Foldar / Control output:     [15]     Efform       0.000 %     0.00 / 0.00 %     0.00 / 0.00 %     3 0 (0x0)       Status (log.)     Status (phys.)     Enabling       Calibrated     Moving Fw     Coupled Mode     Controller       Has Job     Moving Bw     In Target Pos.     Feed Fw       Feed Bw     Feed Fw     Feed Fw       Feed Bw     Cancel                                                                                                    |
| P a Drive<br>La Ctrl<br>P ☐ Inputs<br>P ☐ Outputs<br>I PLC<br>SAFETY<br>C ++<br>Z I/O<br>Points<br>Points<br>Poin | $\begin{array}{c c} \mbox{Controller Kv-Factor:} [mm/s/mm] & \mbox{Reference Velocity:} [mm/s] \\ \hline 1 & & & & \\ \hline 2200 & & & & \\ \hline 2200 & & & & \\ \hline 1 & & & & \\ \hline 2200 & & & & \\ \hline 1 & & & & \\ \hline 1 & & & & \\ \hline 2200 & & & & \\ \hline 1 & & & & \\ \hline 1 & & & & \\ 1 & & & \\ 1 & & & & \\ \hline 1 & & & & \\ 1 & & & & \\ 1 & & & & \\ 1 & & & \\ 1 & & \\ 1 & & & \\ 1 & & & \\ 1 & & & \\ 1 & & & \\ 1 & & & \\ 1 & & \\ 1 & & & \\ 1 & & & \\ 1 & & \\ 1 $ |

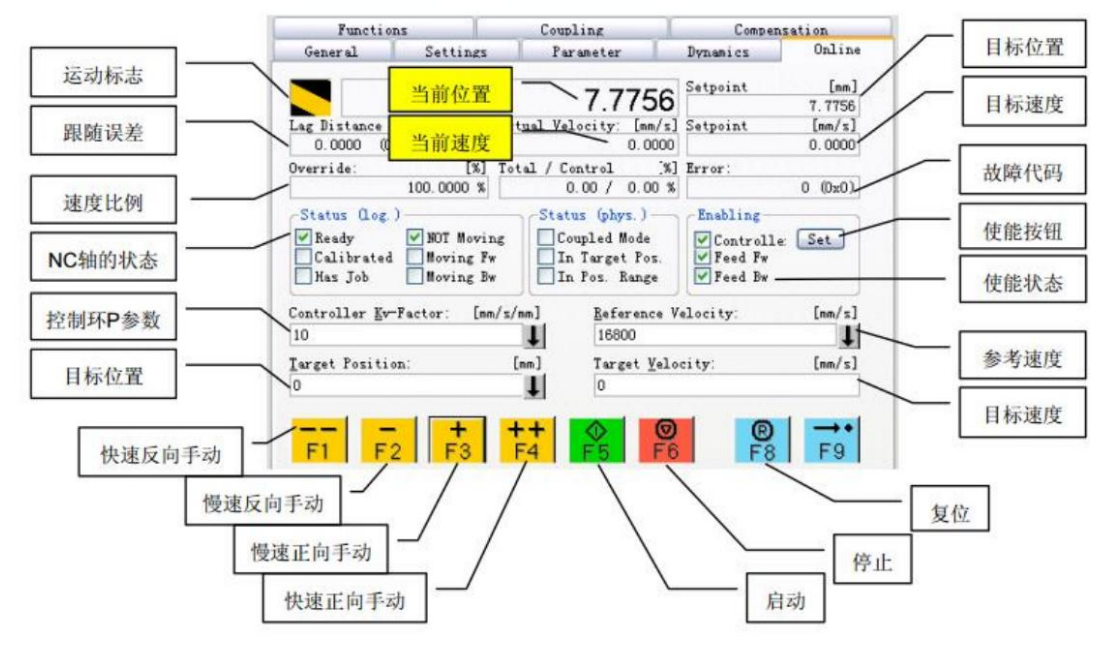

The detailed information of the NC debugging interface is as follows:

#### 4.8 Add PLC axis

Right click on the PLC in the left engineering column, click Add New Item, select Standard PLC Project in the pop-up window, name the PLC, and select the save path. Generally, the default here is to click Add to complete the PLC project addition.

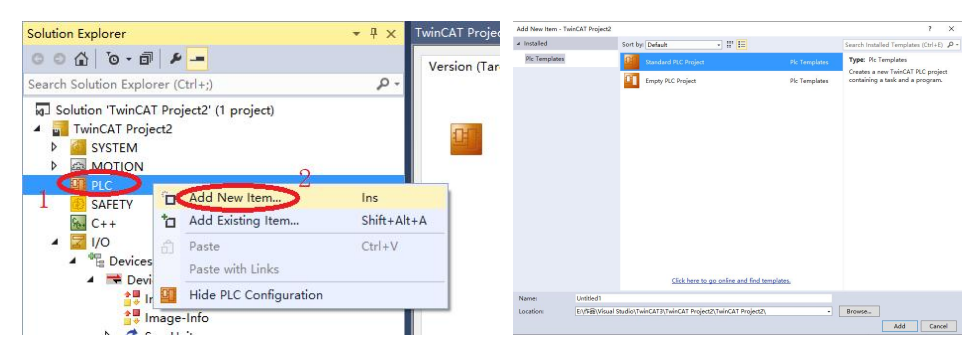

Right click on References, click Add library to add a library, and select Motion  $\rightarrow$  PTP  $\rightarrow$  Tc2 in the pop-up interface\_MC2, click OK, complete Tc2\_Add MC2 motion control library.

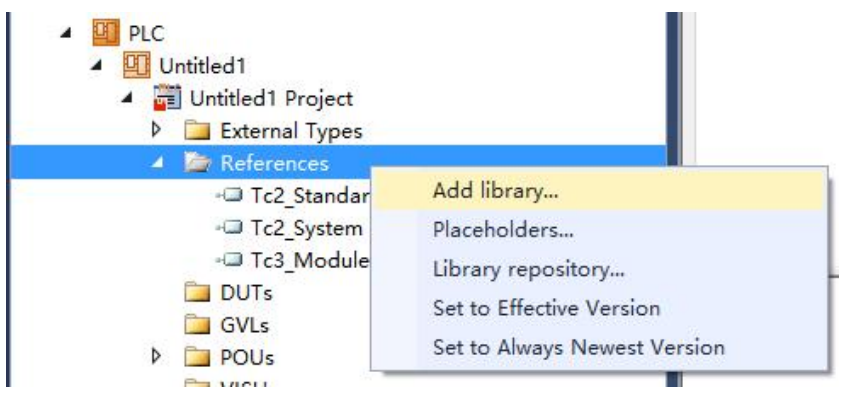

Maxsine Wuhan Maxsine Electric Co.,Ltd

×

Add Library

| ibrary                                | Company                  | 1 |
|---------------------------------------|--------------------------|---|
| • • • • • • • • • • • • • • • • • • • |                          |   |
| Math                                  |                          |   |
| Measurement                           |                          |   |
| Motion                                |                          |   |
| E Camming                             |                          |   |
|                                       |                          |   |
| Drive                                 |                          |   |
| FifoAxes                              |                          |   |
| ElyingSaw                             |                          |   |
| E G Kinematics                        |                          |   |
|                                       |                          |   |
| PTP                                   |                          |   |
| *100 Tc2_MC2                          | Beckhoff Automation GmbH |   |
|                                       | Beckhoff Automation GmbH |   |
| • Tc3_MC2_AdvancedHoming              | Beckhoff Automation GmbH |   |
|                                       |                          |   |

In the PLC program, all control of the NC axis is achieved through Tc2\_ Implemented by FB in MC2, which defines the structural type "Axis\_Ref", where "Axis\_Ref" is the axis variable in PLC. When all FBs want to control an axis, their interface variable type is Axis\_ Ref, you need to declare as many axis variables as you have.

Click on the main function, and then you need to create an Axis in the PLC program\_ Ref, which is the PLC axis. The declaration format is as follows: Axis1: Axis\_ Ref, declare Axis1 as the PLC axis variable.

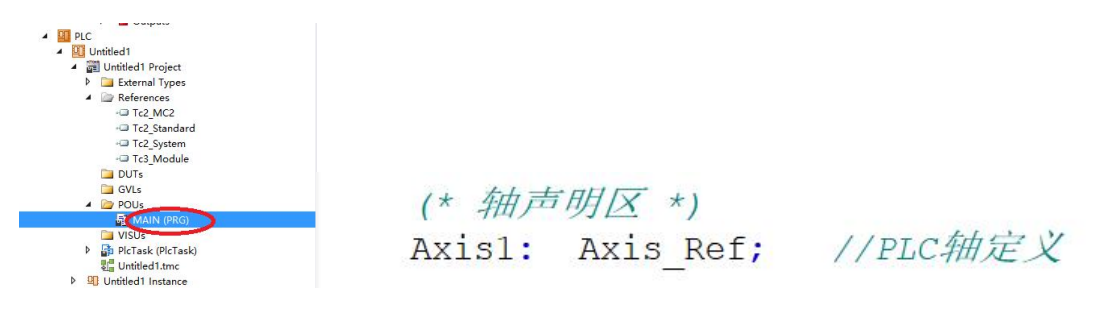

#### 4.9 PLC Programming

Next, we will write a program for forward and reverse cyclic motion, as shown in the figure. The program window is divided into two parts, with the variable declaration area at the top and the program writing area at the bottom.

Place the cursor here, press F2 to pop up Input Assistant, select Function Blocks, and then locate MC\_ Power function block, Input Assistant will display the explanation of the selected function block below, double-click to pop up an automatic declaration window, name the function block in the Name: box, and then OK to define and call up the function block.

Notes

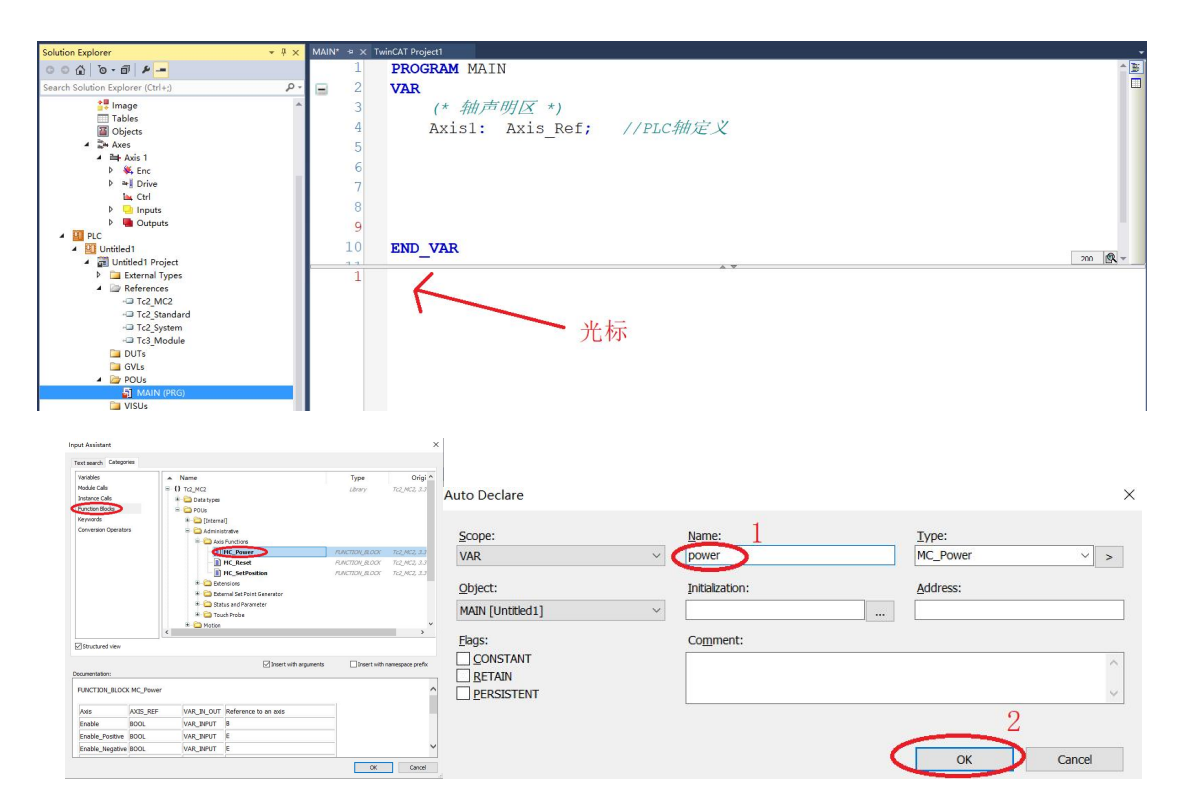

As shown in the figure, the function block called in the previous step is marked in the box, where MC\_Power function block: All NC axes must be enabled before they can be activated.

Axis: Axis\_Ref axis variable interface

Enable: Enable signal. The Enable signal is valid continuously and must remain true until the NC axis stops normally. If the enable signal of the NC axis changes to False during operation, the NC immediately triggers an Error alarm.

Enable\_positive: BOOL; Allow forward rotation

Enable\_Negative: BOOL, Allow Inversion

Override: LREAL; Refers to the speed output ratio. It is a real number from 0 to 100.0. It can be dynamically modified while Enable remains true, and the actual output speed will change proportionally accordingly.

The following shows all interface for MC\_Power, in order to facilitate program writing and debugging, we only need to choose the interface we need. Based on our programming habits, in order to facilitate screenshot display, we can delete unused interfaces and call up any deleted interfaces again. As follows:

| PROGRAM MAIN<br>VAR<br>(* 納声明区 *)<br>Axis1: Axis_Ref; //PLC釉淀义<br>power: MC Power; |                         |                   |             |
|------------------------------------------------------------------------------------|-------------------------|-------------------|-------------|
| END VAR                                                                            | Power(                  |                   | 10.115      |
| power (                                                                            | Axis:= Axis1,           | //PLC轴接口          |             |
| Enable:= ,                                                                         | Enable:= power on,      | //使能开关            |             |
| Enable_Positive:= ,<br>Enable_Negative:= ,                                         | Enable Positive:= TRUE, | //允许正转            |             |
| Override:= ,<br>BufferMode:= ,                                                     | Enable Negative:= TRUE, | //允许反正            |             |
| Options:= ,<br>Status=> ,                                                          | Override:= 100,         | //速度输出比例          |             |
| Busy=> ,<br>Active=> .                                                             | Status=> power on done, | //使能状态,使能状态为true, | 非使能状态为FALSE |
| Error=> ,<br>ErrorID=> );                                                          | );                      |                   |             |

The work content of the program completion is as follows: after the PLC is enabled, the axis

immediately moves 600mm in the positive direction at a speed of 60mm/s. After completing the action, it immediately moves 600mm in the negative direction at the same speed, and so on; The complete PLC program is shown in the following figure:

Notes

-

```
PROGRAM MAIN
       VAR
            (* 轴声明区 *)
           Axis1: Axis_Ref; //PLC釉定义
            (* 功能块声明区 *)
                                           //使能块
           Power: MC Power;
           Reset: MC_Reset;
                                           11复位块
           Move_Relative: MC_MoveRelative; //相对运动块
           R_T1: R_TRIG; //上升沿检测块
F_T1: F_TRIG; //下降沿检测块
            (* 变量声明区 *)
           power_on:
                           BOOL := TRUE; //使能开关, 初始值TRUE
                                           11使能状态信号
           power_on_status:BOOL;
                                           11复位开关
           Reset on:
                           BOOL;
                                           11相对运动触发
           Re_on:
                           BOOL;
                           BOOL; //相对运动触》
BOOL; //相对运动中
           Re_on_busy:
                                           //相对运动完成
           Re_on_done:
                           BOOL;
                           LREAL := 600.0; //相对运动行程, 赋初始值600mm
           Re_Distance:
           Re Velocity: LREAL := 60.0; //相对运动距离, 赋初始值60mm/s
       END VAR
                                    变量声明
       (*使能功能块*)
Power (
           Axis:= Axis1,
                                  //PLC轴接口
           Enable:= power_on,
                                  11使能开关
           Enable_Positive:= TRUE, //允许正转
Enable_Negative:= TRUE, //允许反正
Override:= 100, //速度輸出比例
           Status=> power_on_status, //使能状态, 使能状态为true, 非使能状态为FALSE
           );
        (*相对运动功能块*)
       Move_Relative(
//PLC轴接口
//运动触发,上升沿有效
           Axis:= Axis1,
           Execute:= Re_on, //运动触发,上升
Distance:= Re_Distance, //运动距离mm
Velocity:= Re_Velocity, //运动速度mm/s
   14
   15
           Done=> Re_on_done, //运动完成
Busy=> Re on busy //运动中
   17
           Busy=> Re_on_busy
           );
        (*复位功能块*)
       Reset (
          Axis:= Axis1,
                              //PLC轴接口
   24
           Execute:= Reset_on //复位开关
   25
           );
   2.0
       (*R_TRIG上升沿检测, F_TRIG下降沿检测*)
   21
       R T1(CLK:= power on status, O=> );
   2
       F_T1(CLK:= power_on_status, Q=> );
   30
       IF R_T1.Q THEN //检测到使能状态上升沿,
Re_on := TRUE; //触发相对运动功能块
   31
   32
   33
       END_IF
   34
                              //检测到使能状态下降沿。
       IF F_T1.Q THEN
           power_on := FALSE; //关闭使能开关
   36
           Re_on := FALSE;
                              //将运动触发置FALSE
   31
   38
       END IF
```

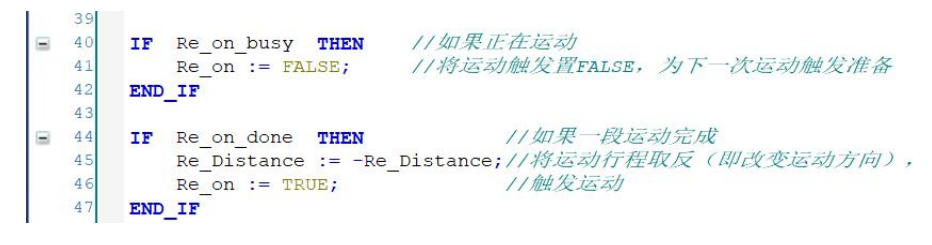

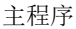

After completing the program writing, in the menu bar BUILD, first click Clean Solution to clear the solution, and then click Build Solution to generate the solution.

| TwinCAT Project1 - Microsoft                                                                                                    |                                                                                                    |
|----------------------------------------------------------------------------------------------------|----------------------------------------------------------------------------------------------------|
| O - O         IB - □ - ⊆         III →           Build 4022.27 (Loaded         -         III →                                                                                                    | Second Solution 3 Ctrl+Shift+B - Release - TwinCAT CE7 (ARMV7) - 声 6 耳 を 電 を 暖 ロー。<br>Rebuild Solution                       |
| Solution Explorer                                                                                                    | Clean Solution 2<br>Build Untitled1<br>Rebuild Untitled1<br>Clean Selection E <sup>-1</sup>                                  |
| Solution 'TwinCAT Project1' (1  TwinCAT Project1  Solution 'TwinCAT Project1  Solution  Solution  Solutio | Batch Build     fis_Ref; //PLC制定义       Configuration Manager     研究 *)       Check all objects [Untitled1]     Power; //皮能共 |

After successfully generating the solution, the interface of the instance variable declared in the PLC program will be generated in the Untitled1 Instance project column. Note that only the input (AT% I \*), output (AT% Q \*), and Axis will be generated\_ Ref will generate an interface here, and intermediate variables will not generate an interface.

Select the interface to be connected, such as the input MAIN.Axis1.ncToPlc for PLC, double-click to open the Attach Variable window, select ToPlc>QB0.0 for NC axis, MC. NCTOPLC\_AXIS\_REF completes the connection and uses the same method to complete all connections.

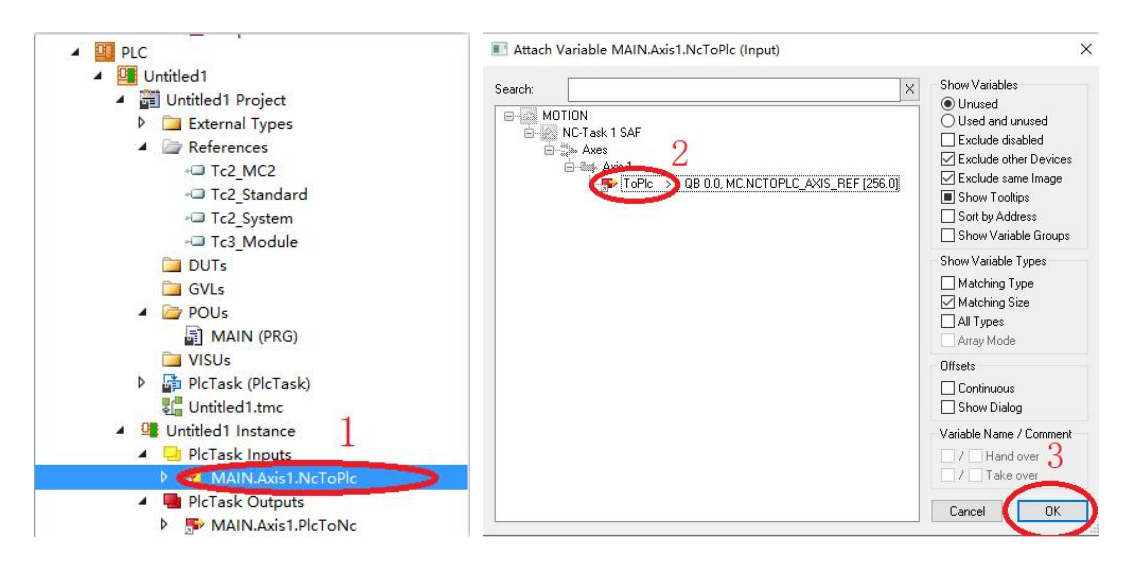

After completing the variable connection, generate the solution again and click Activate Configuration is to activate it. This completes the download of the PLC. If the PLC program is correct but does not work as expected, it may be that the program has not been downloaded into the PLC correctly. In this case, you need to first click Clean Solution in the BUILD menu bar to clear the solution, and then click Rebuild Solution to regenerate the solution and reactivate it to run normally.

After the program is activated, it enters the running mode and can operate the PLC program

online. Click 2 to enter the PLC operation interface, enter a value after the variable you want to change, and click 5 to write the changed value into the PLC, as shown in the figure:

|                                            |                                                      | <b>1</b> altheory                         |
|--------------------------------------------|------------------------------------------------------|-------------------------------------------|
| TwinCAT Project1 - Microsoft Visual Studio |                                                      | <ul> <li>Quick Launch (ctri+Q</li> </ul>  |
| E EDIT VIEW PROJECT BUILD DEBUG            | TWINCAT TWINSAFE PLC TOOLS SCOPE WINDOW HELP         |                                           |
| ం 🛛 🗃 • 🖬 • 🚔 🗳 🕹 లే ది 🤊 •                | C → ▶ Attach • Release • TwinCAT CE7 (ARMV7) • 第 [6] | ・ 句を図曲の間目 - 。                             |
| Build 4022.27 (Loaded 🔹 🚽 🏦 🛄 🔯 💐 🛞        | 🔞 🐾 🛛 CX-41074A 🚽 🚽 Untitled1 🔹 💽 🕘 🛊 🛃 😽 및 로 대한 📥 🗉 | 1 1 1 1 1 1 1 1 1 1 1 1 1 1 1 1 1 1 1     |
| lution Explorer +                          | <sup>#</sup> × MAIN (Online) + × Watch 1             |                                           |
| - 4 0-0 00                                 | TwinCAT_Project1.Untitled1.MAIN                      |                                           |
| arch Solution Explorer (Ctrl+;)            | p - Expression                                       | Type Value Prepared value Address Comment |
| Solution 'TwinCAT Project1' (1 project)    | * * Axisi 亦且作                                        | ズ Axis_Ref PLC能定义                         |
| TwinCAT Project1                           | ▼ 🖗 Power PLC RUN 文里与                                | MC.Power 左山姶)相西西边的店 (                     |
| SYSTEM                                     | * • Reset PLC STOP                                   | MC_Reset 任此間八芯女史以时但 muth                  |
| MOTION                                     | *   Move_Relative                                    | MC_MoveRelative 相对运动块                     |
| A B PLC                                    | H 🔶 R_T1                                             | R_TRIG 上升沿检测块                             |
| 4 Untitled1                                | ₩ ¢ F_T1                                             | F_TRIG 下降沿检测块                             |
| Intitled1 Project                          | power_on                                             | BOOL FALSE TRUE ) 使能开关,初始值TRUE            |
| External Types                             | power_on_status                                      | BOOL FALSE 使能状态信号                         |
| P DUT:                                     | Reset_on                                             | BOOL MARE 复位开关                            |
| GVLs                                       | Re_on                                                | BOOL FALSE 相对运动触发                         |
| A 📴 POUs                                   | Re_on_busy                                           | BOOL FALSE 相对运动中                          |
| MAIN (PRG)                                 | Re_on_done                                           | BOOL 机对运动完成                               |
| VISUs                                      | Re_Distance                                          | LREAL -600 相对运动行程,就初始值60                  |
| PlcTask (PlcTask)                          | Re_Velocity                                          | LREAL 60 相对运动距离,赋初始值 60                   |

## 5. References

《TwinCAT NC Practical Guide》 《EP3E EtherCAT user manual》

## 6. Contact us

#### Wuhan MaxsineEletric Co., Ltd.

Company Address: Building A6, Hangyu Building, No 7, Wuhan University Science Park Road, Ease Lake Development District, Wuhan, China.
400 Phone No: 400-894-1018
Company Switchboard: 027-87921282、027-87921283

Custom Service Hotline: 027-87921284

Sales Email Address: maxsine\_sales@maxsine.com

Company Address: www.maxsine.com

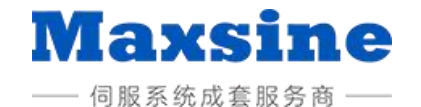